## Setting up a Jaiku feed on your blog

A key component of establishing social and learning networks is to allow your contacts to be aware of your work and research based activities. Your contacts can be alerted to your blog posts and you can also immediately post news and action items to the web. One method of achieving this is via Jaiku. It is quite easy to set up a Jaiku account and to place a Jaiku page on your blog or web page. You can use your Jaiku account to keep track of your contacts too.

Launch a web browser application such as Internet Explorer, Firefox or Safari. Type the following address in the web address field.

## http://www.jaiku.com

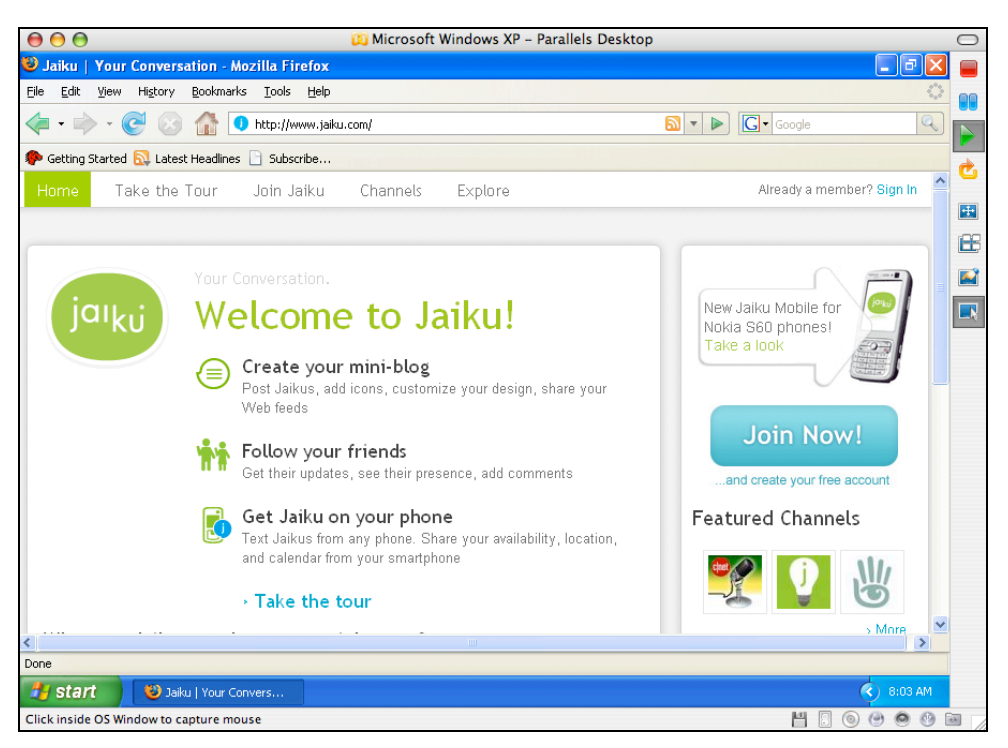

Click on the **Join Now** button located on the right hand side of the Jaiku window. The following window will appear.

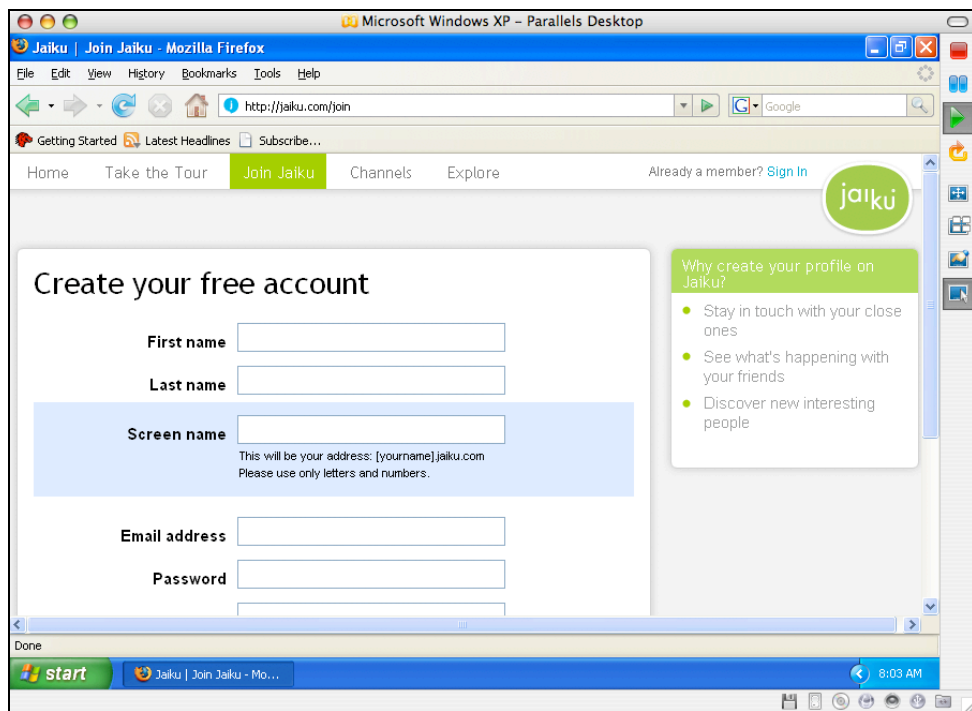

Follow the instructions and create an account. When you are finished click on the Home link upper left.

| 😝 😑 😫 🔯 🖗 😌                                                                                                    | Parallels Desktop                                                                                                    | $\bigcirc$ |
|----------------------------------------------------------------------------------------------------|----------------------------------------------------------------------------------------------------|------------|
| 🕲 Jaiku   Overview - Mozilla Firefox                                                                                                    |                                                                                                    | 3          |
| Eile Edit View History Bookmarks Iools Help                                                                                                    | 4                                                                                                    |            |
|                                                                                                    | 🔊 🔹 🕨 🚺 Google                                                                                                    |            |
| 🐢 Getting Started 🔂 Latest Headlines 📄 Subscribe                                                                                                    |                                                                                                    |            |
| Home People Channels Explore                                                                                                    | Signed in as johnlarkin   Settings   Sign Out                                                                                                    | ^          |
|                                                                                                    | jaiku                                                                                                    | +          |
|                                                                                                    |                                                                                                    |            |
|                                                                                                    | Location                                                                                                    |            |
| Type your new <u>Jaiku</u> here                                                                                                    | Post Where are you now?                                                                                                    |            |
| + Add Icon 140 character                                                                                                    | re left Feeds Edit                                                                                                    |            |
| Overview Your Jaikus<br>Hi johnlarkin! Here's the latest from your contacts                                                                                                    | <ul> <li>Jaikus from johnlarkin</li> <li>Photos from www.larkin.net.au</li> <li>Twitter / john_larkin</li> </ul>                                                                                                    |            |
| MONDAY, 1 OCTOBER 2007                                                                                                    | In the Comments In the Comments In the Comme |            |
| O'Reilly Radar on Jaiku and iPhone     Fatched from Jaikido Blog 3 hours, 54 minutes ago.      @Add Comment × Unsubsoribe                                                                                                    | <ul> <li>M the adventurers' club</li> <li>M Prisoner of War</li> </ul>                                                                                                    |            |
| Source State of the Source State of the Source State State Sta | http://www.catster.com/diary/rss2.php                                                                                                    |            |
| E sivasothi: Singaporre's investment links in Myanmar; http://tinyurl.com/2z/<br>Fetched from Twitter / Sivasothi N. 18 hours, 2 minutes ago. PAdd Comment X Unsubs                                                                                                    | r346x<br>soribe                                                                                                    | ~          |
| Done                                                                                                    |                                                                                                    |            |
| 🔧 start 🛛 🕲 Jaiku   Overview - Mo                                                                                                    | 🔇 8:04 AM                                                                                                    |            |
|                                                                                                    | 4 🛛 💿 😁 🙆 🔮                                                                                                    |            |

This is my Jaiku main page. As you can see I can directly enter news items in the field at the top of the screen. Beneath that my own feeds and those of other contacts are visible. On the right there is a list of blogs that I have connected to my Jaiku feed. Click on the **Settings** link at the top right of the Jaiku window. The window below will appear.

| 00       | 0                                          | 📖 Microsoft Windows XP – Parallel                          | s Desktop                                       |           | $\bigcirc$ |
|----------|--------------------------------------------|------------------------------------------------------------|-------------------------------------------------|-----------|------------|
| 😺 Jail   | ku   Your Settings - Mozilla Firefox       |                                                            |                                                 | - 7 🔀     |            |
| Eile E   | Edit ⊻iew History Bookmarks Iools          | Help                                                       |                                                 |           |            |
| 🥠 •      | • 🛶 - 🥑 🛞 🏠 🚺 http://jaik                  | au.com/settings                                            | ▼ ► Google                                      | Q         |            |
| set Get  | tting Started 🔂 Latest Headlines 📄 Subscri | be                                                         |                                                 |           |            |
|          |                                            |                                                            |                                                 | -         | C          |
|          | Sottings                                   |                                                            |                                                 |           |            |
|          | Settings                                   |                                                            |                                                 |           | per la     |
|          | Account                                    | Account                                                    | Notifications                                   |           |            |
|          | > Your profile                             | Update your account details, change your                   | What you want to be notified about and how      |           |            |
|          | Your email address                         | password, or upload a new photos.                          | you want to be notified                         |           | -4         |
|          | Your mobile number                         | <ul> <li>Manage your profile</li> </ul>                    | <ul> <li>Select notification options</li> </ul> |           |            |
|          | Your IM address                            | <ul> <li>Update your email address</li> </ul>              |                                                 |           |            |
|          | Your password                              | Activate your mobile number     Activate your IM address   |                                                 |           |            |
|          | Your photo                                 | Change your password                                       |                                                 |           |            |
|          | Your privacy                               | <ul> <li>Upload your photo</li> </ul>                      |                                                 |           |            |
|          | / Your web teeds                           | Change your privacy                                        |                                                 |           |            |
|          | Preferences                                |                                                            |                                                 |           |            |
|          | Notification options                       | Presentation                                               | Web Feeds                                       |           |            |
|          | Presentation                               | Select a custom color or upload an image as                | Add your blog, photos, and other RSS or         |           |            |
|          | > Look and feel                            | your background.                                           | Atom feeds to your stream.                      |           |            |
|          | > Badges                                   | <ul> <li>Change background</li> <li>Get a badge</li> </ul> | <ul> <li>Manage your web feeds</li> </ul>       |           |            |
|          |                                            |                                                            |                                                 |           |            |
|          |                                            |                                                            |                                                 |           |            |
|          |                                            |                                                            |                                                 |           |            |
|          |                                            |                                                            |                                                 | ~         |            |
| Done     |                                            |                                                            |                                                 |           |            |
| 🐉 s      | tart 🕘 Jaiku   Your Settings               |                                                            |                                                 | 🔇 8:05 AM |            |
| Click in | nside OS Window to capture mouse           |                                                            | H 🛛 💿                                           | ) 🕘 🙆 🕑 🛙 |            |

Take the time to **explore** all of the settings. They are self explanatory. We will focus on two for this workshop:

- 1. Manage your web feeds
- 2. Badges

Click on the **Manage your web feeds** link in the lower right hand corner of the Jaiku window. The following window will appear.

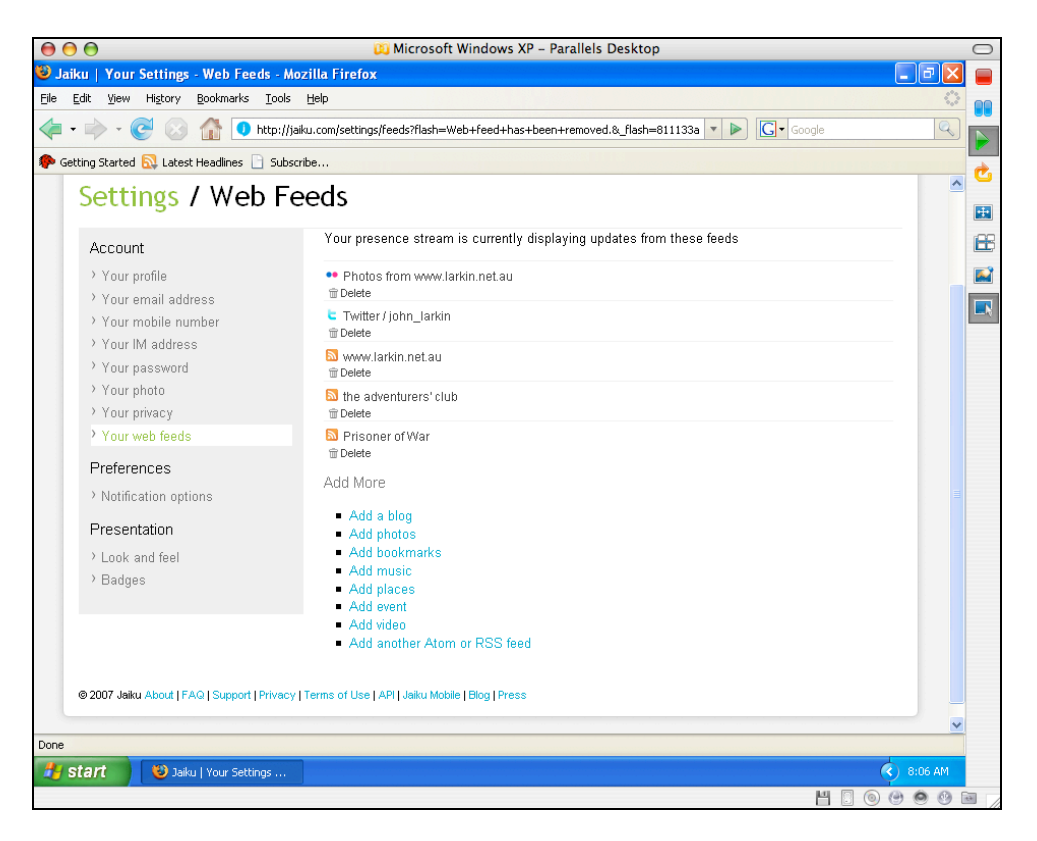

You may observe that I have linked five of my own "Web 2.0" sites to this Jaiku feed. I have linked three **blogs**, a **Flickr** account and a **Twitter** account. Each time I make a change to any of my blogs, Flickr or Twitter the update will appear in my Jaiku feed. Click on the **Add a blog** link to list your new blog in the Jaiku feed. The following window will appear.

| 000                                       | 📖 Microsoft Windows XP – Parallels Desktop                                                                                      |        | $\bigcirc$ |
|-------------------------------------------|----------------------------------------------------------------------------------------------------|--------|------------|
| 🕹 Jaiku   Your Settings - Web Feeds - Mo  | zilla Firefox                                                                                                    |        |            |
| Eile Edit View History Bookmarks Tools    | Help                                                                                                    | 0      | 00         |
| 🦛 🗸 🗼 - 🧭 🐼 🚮 🚺 http://jai                | ku.com/settings/feeds?new=blog                                                                                                  | Q      |            |
| Getting Started Statest Headlines C Subsc | the                                                                                                    |        |            |
| Jailey L Your Setting      Oweb 2.0 W     | aukahan 🛛 🖸 Wak 2.0 Waskahan 🖉 🕞 Take Laukin Taaphay 🗖 🖸 Lauvaina Chinasa as Sa                                                 |        | Ċ          |
| Jaiku   Tour Secting 🖬 🕒 web 2.0 w        | orkshop 🔄 🕒 web 2.0 workshop 🔄 🔄 John Larkin ~ reacher 🔄 📴 Learning Chinese as Se                                               |        | 63         |
| Settings / Web Fe                         | eds                                                                                                    |        |            |
| Sectings / Web re                         |                                                                                                    |        |            |
| Account                                   | Your presence stream is currently displaying updates from these feeds                                                           |        |            |
| Your profile                              | •• Photos from www.larkin.net.au                                                                                                |        |            |
| Your email address                        |                                                                                                    |        |            |
| Your mobile number                        | C Twitter / john_larkin                                                                                                    |        |            |
| Your IM address                           |                                                                                                    |        |            |
| Your password                             | The Delete                                                                                                    |        |            |
| Your photo                                | 🔊 the adventurers' club                                                                                                    |        |            |
| <ul> <li>Your privacy</li> </ul>          |                                                                                                    |        |            |
| Your web feeds                            | Prisoner of War                                                                                                    |        |            |
| Preferences                               |                                                                                                    |        |            |
| Notification options                      | Add More                                                                                                    |        |            |
| Presentation                              | Please enter the address of the blog / photo page / bookmarks page / etc., and Jaiku will find the<br>feeds associated with it. |        |            |
| Look and feel                             |                                                                                                    |        |            |
| > Badges                                  | Page address (URL): http://lcsl.blogspot.com/                                                                                   |        |            |
|                                           | e.g. www.jaiku.com/blog                                                                                                    |        |            |
|                                           |                                                                                                    |        |            |
|                                           | Find feede or Consol                                                                                                    |        |            |
|                                           | di Calcel                                                                                                    | ~      |            |
| Done                                      |                                                                                                    |        |            |
| 🛃 start 🛛 😻 Jaiku   Your Settings         | د 🕲 🕫                                                                                                    | 49 AM  |            |
| Click inside OS Window to capture mouse   | H [] () () () ()                                                                                                    | 9 (9 F | •          |

Type in the address of the **blog** as above and click on the **Find feeds** button. The following window will appear.

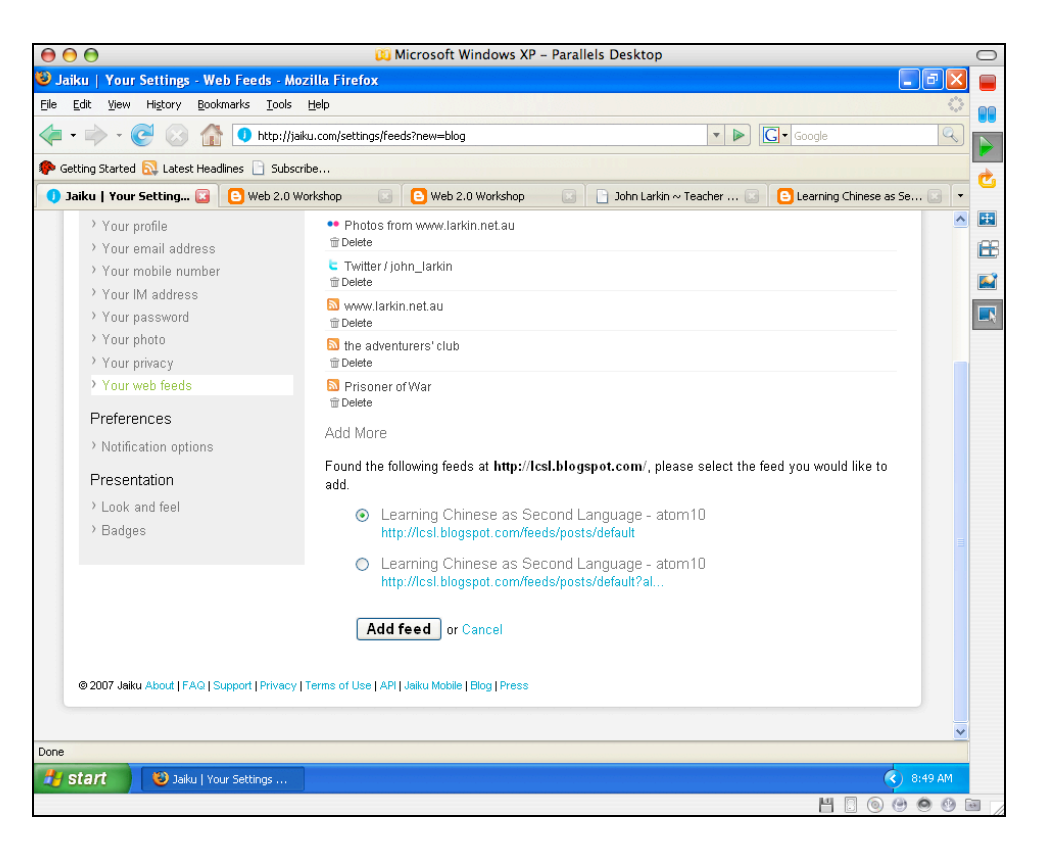

Jaiku has found the news feed for the blog and you can then click on the feed choice and then click on the **Add feed** button. The following window will appear after a moment.

| $\Theta \Theta \Theta$              | 🟮 Microsoft Windows XP – Parallels Desktop                                                |         | 1    | 0   |
|-------------------------------------|-------------------------------------------------------------------------------------------|---------|------|-----|
| 🕲 Jaiku   Your Settings - Web Feeds | - Mozilla Firefox                                                                         | _ @ 🖻   | 3    |     |
| Eile Edit ⊻jew History Bookmarks Io | ools <u>H</u> elp                                                                         | 1       | 9.00 | 00  |
| 🦛 - 🗼 - 🧭 🛞 🏠 🜖 http                | o://jaiku.com/settings/feeds?flash=Added+feed%2C+it+may+take+up+to+a+few+m 🔻 🕨 🚺 🕻 Google | Q       |      |     |
|                                     |                                                                                           |         | -    |     |
|                                     |                                                                                           | - 1     | _    | Ċ   |
| 🕕 Jaiku   Your Setting 🔝 🕒 Web 2    | 2.0 Workshop 🔄 🕒 Web 2.0 Workshop 🔄 🔄 John Larkin ~ Teacher 🔄 🕒 Learning Chinese as S     | 5e 🖂 🛛  | •    |     |
|                                     |                                                                                           |         | ^    |     |
| Settings / Web                      | Feeds                                                                                     |         |      | Ħ   |
| -                                   |                                                                                           |         |      |     |
| Account                             | Your presence stream is currently displaying updates from these feeds                     |         |      |     |
| > Your profile                      | •• Photos from www.larkin.net.au                                                          |         |      | - 1 |
| > Your email address                | 🗑 Delete                                                                                  |         |      |     |
| > Your mobile number                | C Twitter / john_larkin                                                                   |         |      |     |
| > Your IM address                   | T Delete                                                                                  |         |      |     |
| Your password                       | 🔯 www.larkin.net.au<br>🖮 Delete                                                           |         |      |     |
| > Your photo                        | The adventurers' club                                                                     |         |      |     |
| Your privacy                        | The lete                                                                                  |         |      |     |
| Your web feeds                      | D Prisoner of War                                                                         |         |      |     |
| Preferences                         |                                                                                           |         |      |     |
| Notification options                | ™ Learning Uninese as Second Language                                                     |         |      |     |
| Presentation                        | Add More                                                                                  |         |      |     |
| > Look and feel                     | Add a blog                                                                                |         |      |     |
| > Badges                            | Add photos                                                                                |         |      |     |
| Ŭ                                   | <ul> <li>Add bookmarks</li> </ul>                                                         |         |      |     |
|                                     | Add music     Add places                                                                  |         |      |     |
|                                     | Add event                                                                                 |         |      |     |
|                                     | <ul> <li>Add video</li> </ul>                                                             |         |      |     |
| Dopp                                | <ul> <li>Add another Atom or RSS feed</li> </ul>                                          |         | ~    |     |
| A start D Jaiku I Your Sattings     |                                                                                           | 9-40 AM |      |     |
| Start Start                         |                                                                                           | COND-AM | _    |     |
|                                     |                                                                                           | ,       | 69   | 8   |

You will see that a new blog has been added to the feed. This blog belongs to my wife Shao Ping, actually.

Let's set up a **Jaiku badge** on your blog. Click on the **Badges** link located on the lower left corner of the Settings page. The following window will appear.

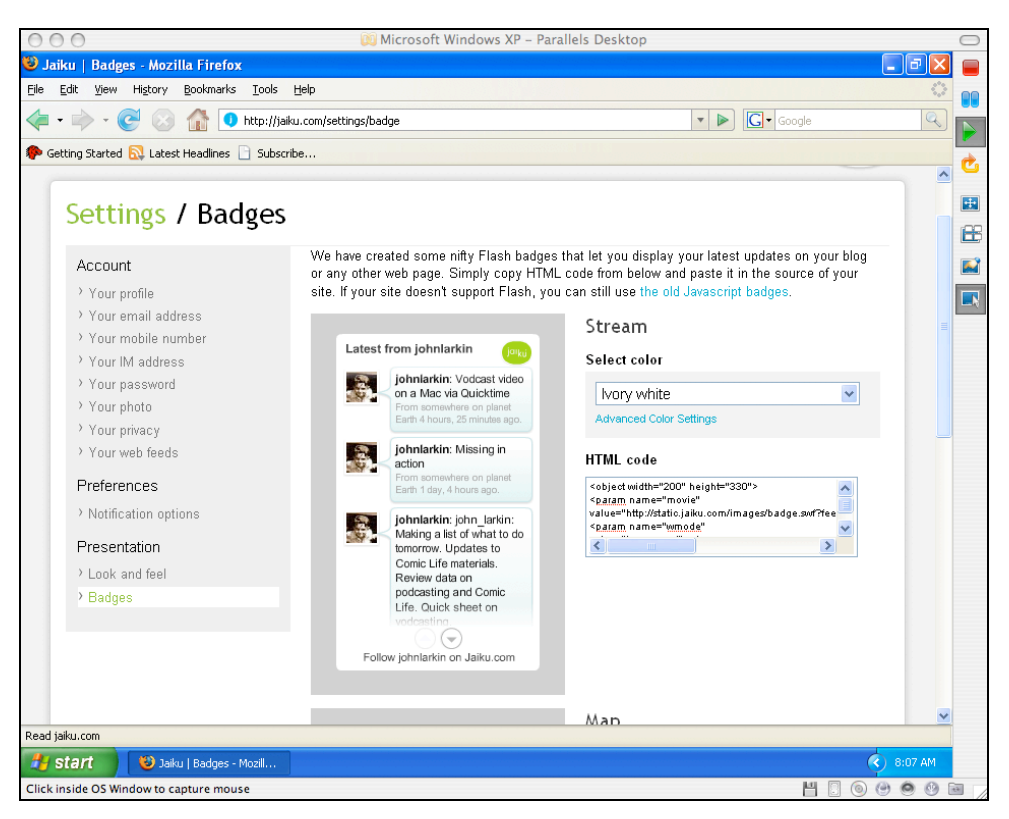

You can customise the appearance of the badge if you wish. Copy and paste the code in the HTML code window.

Open a new tab in your browser (File > New Tab) and point your browser to Google.

| 000                                                                                                    | 🔟 Microsoft Windows XP – Parallels Desk                        | top                                               |     | $\bigcirc$ |
|----------------------------------------------------------------------------------------------------|----------------------------------------------------------------|---------------------------------------------------|-----|------------|
| 😻 iGoogle - Mozilla Firefox                                                                                                    |                                                                | - 7                                               | X   |            |
| Eile Edit View History Bookmarks Tools Help                                                                                                    |                                                                |                                                   | \$3 | 00         |
| < • 🔶 • 🥑 💿 🏦 🖸 http://www.goog                                                                                                    | le.com/ig?hl=en                                                | ▼ ► Google                                        | 9   |            |
| P Getting Started 🔂 Latest Headlines 📄 Subscribe                                                                                                    |                                                                |                                                   |     |            |
| 🚺 Jaiku   Badges 💿 💽 iGoo                                                                                                    | ogle 🔽                                                         |                                                   | -   | C          |
| Web Images Video News Maps Mail mor                                                                                                    | e ▼ jlarkin@stjosephs.woll.catho                               | lic.edu.au   Classic Home   My Account   Sign out | ^   |            |
|                                                                                                    |                                                                |                                                   |     | 68         |
| iCoogle                                                                                                    |                                                                | Advanced Search                                   |     |            |
|                                                                                                    | Google Search I'm Feeling Lucky                                | Preferences<br>Language Tools                     |     |            |
| <b>T</b>                                                                                                    |                                                                |                                                   |     |            |
| lore                                                                                                    | arrange your page, drag and drop the title                     | bars.                                             |     |            |
| Home 👻 Add a tab                                                                                                    |                                                                | <u>Select theme</u>   <u>Add stuff</u> »          | _   |            |
| Google Reader                                                                                                    | Google Reader                                                  | Date & Time                                       |     |            |
| mark all as read I All items                                                                                                    | mark all as read   All items                                   |                                                   |     |            |
|                                                                                                    | A                                                              | 11 12 1                                           |     |            |
|                                                                                                    |                                                                |                                                   |     |            |
|                                                                                                    |                                                                |                                                   |     |            |
|                                                                                                    |                                                                | 6                                                 |     |            |
| Sign up for <u>Google Reader</u> to view your<br>reading list.                                                                                             | Sign up for <u>Google Reader</u> to view your<br>reading list. |                                                   |     |            |
| Ŭ                                                                                                    | , , , , , , , , , , , , , , , , , , ,                          |                                                   |     |            |
|                                                                                                    |                                                                |                                                   |     |            |
|                                                                                                    |                                                                |                                                   |     |            |
| $\bullet \bullet \bullet \bullet \bullet \bullet \bullet \bullet \bullet \bullet \bullet \bullet \bullet \bullet \bullet \bullet \bullet \bullet \bullet $ | $\mathbf{\nabla}$                                              |                                                   |     |            |
| Coordia Calendar                                                                                                    | Westher                                                        |                                                   | ~   |            |
| Done                                                                                                    |                                                                |                                                   |     |            |
| 🐉 start 🥹 iGoogle - Mozilla Firefox                                                                                                    |                                                                | 8:12 A                                            | M   |            |
| Click inside OS Window to capture mouse                                                                                                    |                                                                | H 🔂 💿 🕑 🙆 (                                       | 1   |            |

Log into your Google account if you have not already done so and the following window will appear.

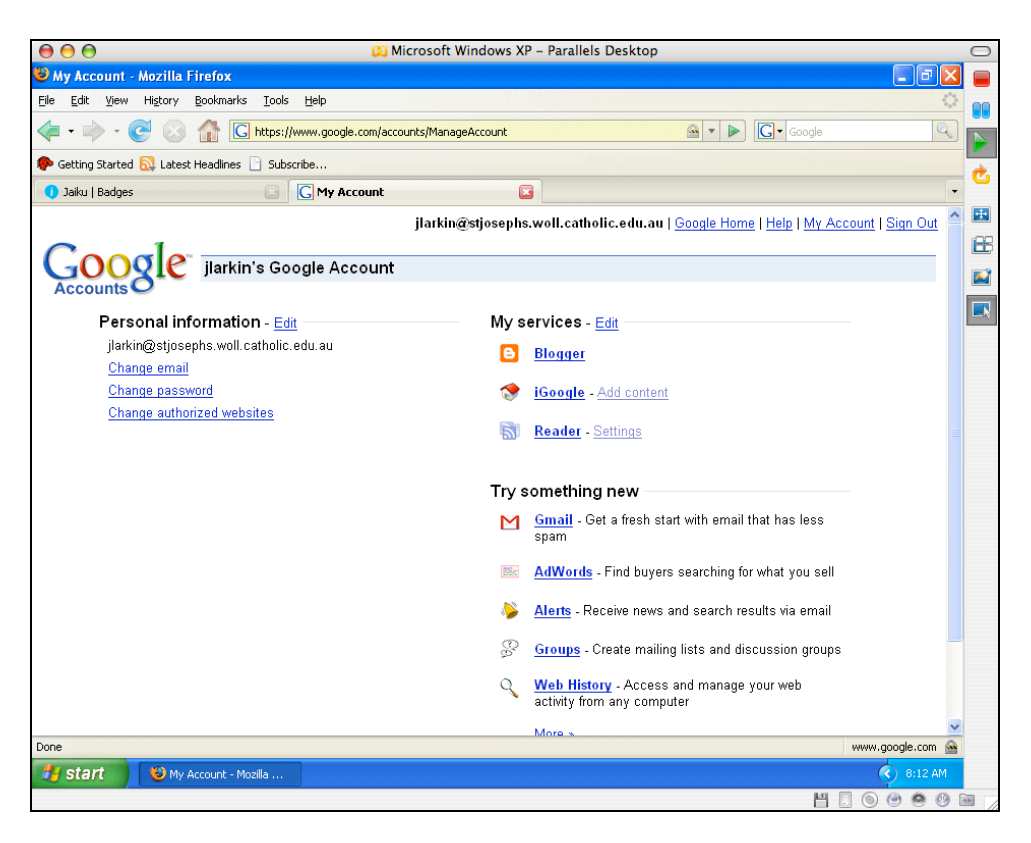

Click on the Blogger link and you will be taken to our Blogger Dashboard page. See below. [I have set up blogs for a number of my students]

| <ul> <li>Blogger: Dashhoard - Mozilla Firefox</li> <li>Ele Edt Yew Hitory Bookmarks Tools Heb</li> <li>Ele Edt Yew Hitory Bookmarks Tools Heb</li> <li>Concode</li> <li>Control Started Concode</li> <li>Control Started Concode</li> <li>Blogger: Dashboard</li> <li>Blogger: Dashboard</li> <li>Blogger: Dashboard</li> <li>Blogger: Dashboard</li> <li>Blogger: Dashboard</li> <li>Blogger: Dashboard</li> <li>Blogger: Dashboard</li> <li>Blogger: Dashboard</li> <li>Blogger: Dashboard</li> <li>Blogger: Dashboard</li> <li>Dashboard</li> <li>Blogger: Dashboard</li> <li>Dashboard</li> <li>Dashboard</li> <li>Dashboard</li> <li>Dashboard</li> <li>Dashboard</li> <li>Dashboard</li> <li>Dashboard</li> <li>Dashboard</li> <li>Dashboard</li> <li>Dashboard</li> <li>Dashboard</li> <li>Dashboard</li> <li>Help Posti</li> <li>Manage: Posts, Settings, Template</li> <li>Piew Post</li> <li>Manage: Posts, Settings, Template</li> <li>View Blog</li> <li>Posts, last published on Sep 27, 2007</li> <li>Hew Post</li> <li>Manage: Posts, Settings, Template</li> <li>View Toria</li> <li>Posts, last published on Sep 27, 2007</li> <li>Hew Post</li> <li>Manage: Posts, Settings, Template</li> <li>Heip Resources</li> <li>Heip Center</li> <li>Heip Center</li> <li>Heip Center</li> <li>Heip Center</li> <li>Heip Center</li> <li>Heip Gerorg</li> <li>Blogger Status</li> <li>Known Issues</li> </ul>                                                                                                    | 000                                                                                 | 😥 Microsoft Windows XP – Parallels De | esktop                                                       |          | $\bigcirc$ |
|----------------------------------------------------------------------------------------------------|-------------------------------------------------------------------------------------|---------------------------------------|--------------------------------------------------------------|----------|------------|
| Eis Ext yew Higtory Bodmarks Tools Help       Image: Status Tools Help         Image: Status Tools Help       Image: Status Tools Help         Image: Status Tools Help       Image: Status Tools Help         Image: Status Tools Help       Image: Status Tools Help         Image: Status Tools Help       Image: Status Tools Help         Image: Status Tools Help       Image: Status Tools Help         Image: Status Tools Help       Image: Status Tools Help         Image: Status Tools Help       Image: Status Tools Help         Image: Status Tools Help       Image: Posts, Status Tools Help         Image: Posts, Last published on Sep 28, 2007       Image: Posts, Status Tools Help         Image: Posts, Last published on Sep 28, 2007       Image: Posts, Status Tools Help         Image: Posts, Last published on Sep 27, 2007       Image: Posts, Status Tools Tools         Image: Posts, Last published on Sep 27, 2007       Image: Posts, Status Tools Tools         Image: Posts, Last published on Sep 27, 2007       Image: Posts, Status Tools Tools         Image: Posts, Last published on Sep 27, 2007       Image: Posts, Status, Toonphate         Image: Posts, Last published on Sep 27, 2007       Image: Posts, Status, Toonphate         Image: Posts, Last published on Sep 27, 2007       Image: Posts, Status, Status Tools         Image: Posts, Last published on Sep 27, 2007       Image: Posts, Status Posts </th <th>🐸 Blogger: Dashboard - Mozilla Firefox</th> <th></th> <th></th> <th>_ 7 🛛</th> <th></th>                                                                                                    | 🐸 Blogger: Dashboard - Mozilla Firefox                                              |                                       |                                                              | _ 7 🛛    |            |
| Image:     Image:     Yew:     Image:     Image:   Image:   Image:   Image:   Image:   Image:   Image:   Image:   Image:   Image:   Image:   Image:   Image:   Image:   Image: <t< th=""><th><u>File E</u>dit <u>V</u>iew History <u>B</u>ookmarks <u>T</u>ools <u>H</u>elp</th><th></th><th></th><th>13</th><th></th></t<>                                                                                                    | <u>File E</u> dit <u>V</u> iew History <u>B</u> ookmarks <u>T</u> ools <u>H</u> elp |                                       |                                                              | 13       |            |
| <ul> <li>¢ exting Skatel</li></ul>                                                                                                    | < 🔹 🔹 😪 🕑 🛞 🏦 🕒 http://www.blogger.co                                               | m/home                                | 🔊 🔻 🕨 🔀 Google                                               | Q        |            |
| Dasku   Badges     i blogger:        j larkin@st josephs.woll.catholic.edu.au   bashboard   Hele   Sign out     Dashboard     Manage Your Blogs   Create a Blog   Help   Liy's Diary   5 Posts, last published on Sep 28, 2007   Mere Post   Por & More   View Blog   16 Posts, last published on Sep 27, 2007   Mere Post   Manage: Posts, Settings, Template   View Blog   16 Posts, last published on Sep 27, 2007   Mobile Devices   Living Through War   3 Posts, last published on Sep 27, 2007   Mere Post   Manage: Posts, Settings, Template   Living Through War   3 Posts, last published on Sep 27, 2007   Mere Post   Manage: Posts, Settings, Template   Down and Out   View Blog   0 posts, last published on Sep 27, 2007     Help Resources   Living Through War   3 Posts, last published on Sep 27, 2007   Helw Post   Manage: Posts, Settings, Template   Down and Out   View Blog   0 posts, last published on Sep 27, 2007     Help Resources   Living Through War   3 Posts, last published on Sep 27, 2007   Mere Post   0 posts, last published on Sep 27, 2007   Motile Devices   Lean how to start mobile   Dogger Status   0 posts, last published on Sep 27, 2007                                                                                                    | 🌮 Getting Started 🔯 Latest Headlines 📄 Subscribe                                    |                                       |                                                              |          |            |
| Blogger     Dashboard     Manage Your Blogs     Create a Blog 1 Help   Liy's Diary   S Posts, last published on Sep 28, 2007   Hew Post   Manage: Posts, Settings, Template   Posts, last published on Sep 27, 2007   Hew Post   Manage: Posts, Settings, Template   View Blog   16 Posts, last published on Sep 27, 2007   Hew Post   Manage: Posts, Settings, Template   View Blog   16 Posts, last published on Sep 27, 2007   Hew Post   Manage: Posts, Settings, Template   Living Through War   S Posts, last published on Sep 27, 2007   Hew Post   Manage: Posts, Settings, Template   Dosts, last published on Sep 27, 2007   Hew Post   Manage: Posts, Settings, Template   Dosts, last published on Sep 27, 2007   Hew Post   Manage: Posts, Settings, Template   Dosts, last published on Sep 27, 2007   Hew Post   Manage: Posts, Settings, Template   Down and Out   Const. Last nublished on Sep 27, 2007                                                                                                    | 🜖 Jaiku   Badges 💿 Blogger: I                                                       | Dashboard 🚨                           |                                                              | •        | 0          |
| Dashboard         Manage Your Blogs       Create a Blog I Help         Liy's Diary       View Blog         Posts, last published on Sep 28, 2007       Id Manage: Posts, Settings, Template         Poor & More       View Blog         2 Posts, last published on Sep 27, 2007       Image Posts, Settings, Template         View Post       Manage: Posts, Settings, Template         View Post       Manage: Posts, Settings, Template         View Post       Manage: Posts, Settings, Template         Living Through War       View Blog         3 Posts, last published on Sep 27, 2007       Manage: Posts, Settings, Template         Hew Post       Manage: Posts, Settings, Template         Living Through War       View Blog         3 Posts, last published on Sep 27, 2007       Help Resources         Hew Post       Manage: Posts, Settings, Template         Down and Out       View Blog         Down and Out       View Blog         Constr. Last nublished on Sen 27, 2007       Help Center         Hew Post       Manage: Posts, Settings, Template         Down and Out       View Blog         Constr. Last nublished on Sen 27, 2007       Help Center         Help Center       Help Group         Biogager Status       Known Issues                                                                                                    | E Blogger                                                                           | jlarkin@stjosephs.woll.cathol         | ic.edu.au   <u>Dashboard</u>   <u>Help</u>   <u>Sign out</u> |          |            |
| Manage Your Blogs       Create a Blog I Help         Lify's Diary       Yiew Blog         5 Posts, last published on Sep 28, 2007       Manage: Posts, Settings, Template         Poor & More       Yiew Blog         2 Posts, last published on Sep 27, 2007       Manage: Posts, Settings, Template         Victoria's Diary       Yiew Blog         16 Posts, last published on Sep 27, 2007       Manage: Posts, Settings, Template         Living Through War       Yiew Blog         3 Posts, last published on Sep 27, 2007       Manage: Posts, Settings, Template         Living Through War       Yiew Blog         3 Posts, last published on Sep 27, 2007       Help Resources         Helw Post       Manage: Posts, Settings, Template         Down and Out       Yiew Blog         Costs- Last nublished on Sep 27, 2007       Help Center                                                                                                    | Dashboard                                                                           |                                       | John L Larkin                                                |          |            |
| Manage Your Blogs       Create a Blog   Help         Lify's Dary       View Blog         5 Posts, last published on Sep 28, 2007       Manage: Posts, Settings, Template         Poor & More       View Blog         2 Posts, last published on Sep 27, 2007       Manage: Posts, Settings, Template         Victoria's Diary       View Blog         16 Posts, last published on Sep 27, 2007       Manage: Posts, Settings, Template         Victoria's Diary       View Blog         16 Posts, last published on Sep 27, 2007       Manage: Posts, Settings, Template         Living Through War       View Blog         3 Posts, last published on Sep 27, 2007       Help Resources         Helw Post       Manage: Posts, Settings, Template         Down and Out       View Blog         Costs- Last nublished on Sep 27, 2007       Help Center                                                                                                    | Dushbourd                                                                           |                                       | No photo available.                                          |          | _          |
| Lily's Diary       View Blog         5 Posts, last published on Sep 28, 2007         Image: Posts, Settings, Template         Poor & More       View Blog         2 Posts, last published on Sep 27, 2007         Image: Posts, last published on Sep 27, 2007         Image: Posts, Settings, Template         Down and Out       Image: Posts, Settings, Template         Image: Posts, last published on Sep 27, 2007                                                                                                    | Manage Your Blogs                                                                   | Create a Blog   Help                  | Edit Profile (or View)                                       |          |            |
| 5 Posts, last published on Sep 28, 2007         Image: Posts, last published on Sep 27, 2007         Image: Posts, last published on Sep 27, 2007         Image: Posts, Settings, Template         Down and Out       Image: Posts, Settings, Template         Image: Posts, last published on Sep 27, 2007         Image: Posts, last published on Sep 27, 2007         Image: Posts, last published on Sep 27, 2007         Image: Posts, Posts, last published on Sep 27, 2007         Image: Posts, Posts, Posts, Posts,                                                                                                    | Lily's Diary                                                                        | View Blog 🗗                           | • My Account                                                 |          |            |
| Image:       Manage:       Posts, Settings, Template         Poor & More       View Blog       Mobile Devices         2 Posts, last published on Sep 27, 2007       Mobile Devices         Image:       Manage:       Posts, Settings, Template         Victoria's Diary       View Blog       Mobile Devices         If Posts, last published on Sep 27, 2007       Mobile Devices       Learn how to start mobile         Victoria's Diary       View Blog       Mobile Devices         If Posts, last published on Sep 27, 2007       Memory Mar       Help Resources         Living Through War       View Blog       Help Center         3 Posts, last published on Sep 27, 2007       Memory Mar       Blogger Status         Memory Down and Out       View Blog       Blogger Status         Known Issues       Known Issues       Nown Issues                                                                                                    | 5 Posts, last published on Sep 28, 200                                              | 07                                    | Language:     English                                        |          |            |
| Poor & More       View Blog         2 Posts, last published on Sep 27, 2007       Mobile Devices         Hew Post       Manage: Posts, Settings, Template         Victoria's Diary       View Blog         16 Posts, last published on Sep 27, 2007       Help Resources         Hew Post       Manage: Posts, Settings, Template         Living Through War       View Blog         3 Posts, last published on Sep 27, 2007       Help Center         4 New Post       Manage: Posts, Settings, Template         Down and Out       View Blog         6 Dosts, Last published on Sep 27, 2007       Blogger Status         Nown and Out       View Blog         Known Issues       Nown Issues                                                                                                    |                                                                                     | Manage: Posts, Settings, Template     |                                                              |          |            |
| Mobile Devices<br>Help Center<br>3 Posts, last published on Sep 27, 2007<br>Help Manage: Posts, Settings, Template<br>Living Through War<br>3 Posts, last published on Sep 27, 2007<br>Help Center<br>4 New Post<br>Consts List published on Sep 27, 2007<br>Manage: Posts, Settings, Template<br>New Blog<br>Help Center<br>Help Center<br>Help | Poor & More<br>2 Posts, last published on Sen 27, 200                               | View Blog                             |                                                              |          |            |
| Image:     Image:     Image: <th>- New Doct</th> <th>Manage: Dests Settings Template</th> <th>Mobile Devices</th> <th></th> <th></th>                                                                                                    | - New Doct                                                                          | Manage: Dests Settings Template       | Mobile Devices                                               |          |            |
| Iter Dick       Iter Dick                                                                                                    | Victoria's Diary                                                                    | View Blog 🗗                           | Learn how to start mobile                                    |          |            |
| Image: New Post     Manage: Posts, Settings, Template       Living Through War     View Blog       3 Posts, last published on Sep 27, 2007       Image: Posts, Settings, Template       Down and Out       K Posts       Costs       Last published on Sep 27, 2007                                                                                                    | 16 Posts, last published on Sep 27, 20                                              | 007                                   | blogging                                                     |          |            |
| Living Through War View Blog A Blog A Help Center<br>3 Posts, last published on Sep 27, 2007<br>In New Post Manage: Posts, Settings, Template<br>Down and Out View Blog B Blogger Status<br>6 Posts Last published on Sep 27, 2007                                                                                                    | = <mark>]= <u>New Post</u></mark>                                                   | 🎇 Manage: Posts, Settings, Template   | Help Resources                                               |          |            |
| Image: Posts     Manage: Posts, Settings, Template       Down and Out     View Blog                                                                                                    | Living Through War<br>3 Posts, last published on Sep 27, 200                        | View Blog 🗗                           | • <u>Help Center</u><br>• Help Group                         |          |            |
| Down and Out View Blog D                                                                                                    | - New Post                                                                          | 🏶 Manage: Posts, Settings, Template   | Blogger Status                                               |          |            |
| Done                                                                                                    | Down and Out<br>6 Posts Last published on Sen 27, 200                               | View Blog                             | • Known issues                                               | <u>~</u> |            |
|                                                                                                    |                                                                                     |                                       |                                                              | 0.12 AM  |            |
| Start Start Star                                                                                                    | Click inside OS Window to canture mouse                                             |                                       |                                                              |          | 2          |

Click on the Layout link for your blog. The following window will appear.

| 000                                | 🔯 Microsoft Windows                                                            | ws XP – Parallels Desktop                                                                   | $\bigcirc$ |
|------------------------------------|--------------------------------------------------------------------------------|---------------------------------------------------------------------------------------------|------------|
| 🕲 Blogger :: Edit La               | rout - Mozilla Firefox                                                         |                                                                                             |            |
| Eile Edit ⊻iew Hist                | ry <u>B</u> ookmarks <u>T</u> ools <u>H</u> elp                                |                                                                                             |            |
| 🦛 • 🔿 • 💽                          | 🛞 🏠 🕒 http://www.blogger.com/rearrange?blogID=535438                           | 383181511488665                                                                             |            |
| 🥐 Getting Started 🔯 I              | atest Headlines 📄 Subscribe                                                    |                                                                                             |            |
| 🕕 Jaiku   Badges                   | 📴 🔁 Blogger :: Edit Layout                                                     | -                                                                                           |            |
| Bating 50                          | .0 Workshop                                                                    | jlarkin@stjosephs.woll.catholic.edu.au   <u>Dashboard</u>   <u>Help</u>   <u>Sign out</u> 🤌 |            |
| Posting <u>se</u><br>Page Elements | Fonts and Colors Edit HTML Pick New Template                                   |                                                                                             |            |
| Add and<br>Click and d             | Arrange Page Elements<br>ag to rearrange page elements on your blog.<br>Navbar | PREVIEW CLEAR EDITS SAVE                                                                    |            |
|                                    | Web 2.0 Worksh                                                                 | shop (Header) <u>Edit</u>                                                                   |            |
|                                    | Blog Posts                                                                     | Add a Page Element                                                                          |            |
|                                    |                                                                                | Flickr!                                                                                     |            |
|                                    |                                                                                | Links <u>Edit</u>                                                                           |            |
|                                    |                                                                                | Information Technology Trai<br>Edit                                                         |            |
|                                    |                                                                                | Edit Subscribe to feed Edit                                                                 |            |
| Done                               |                                                                                |                                                                                             |            |
| 🍠 start 🔰 🙂                        | Blogger :: Edit Layout                                                         | 8:14 AM                                                                                     |            |
| Click inside OS Window             | to capture mouse                                                               | H [] () () () ()                                                                            | •          |

Click on the **Add a Page Element** link on the Layout page. In the example above it is located on the right. The following popup window will appear.

| 000               | 📖 Microsoft Windows XP – Parallels Desktop                                      |                                                                  | $\bigcirc$ |
|-------------------|---------------------------------------------------------------------------------|------------------------------------------------------------------|------------|
| 🕲 Blogger :       | : Edit Layout - Mozilla Firefox                                                 | _ 2 🛛                                                            |            |
| <u>Eile E</u> dit | 🕹 http://www.blogger.com - Blogger: Choose New Page Element - Mozilla Fir 🔳 🔲 🚺 |                                                                  | 00         |
| <                 | Choose a New Page Element                                                       | G Google                                                         |            |
| P Getting St      |                                                                                 |                                                                  | Ċ          |
| Jaiku   Ba        | Poll (New!)<br>Survey your visitors by adding a                                 | bolic adu au   Dachhoard   Help   Sim out                        |            |
| 🕒 W               | poll to your blog.                                                              | Hone country   <u>Hone country</u>   <u>Hop</u>   <u>More an</u> | 8          |
| Posting           |                                                                                 |                                                                  |            |
| Page              | List<br>Add a list of your favorite books,                                      |                                                                  |            |
| 1 mgo 1           | movies, or anything you like. sites, blogs, or web pages.                       |                                                                  |            |
| A                 |                                                                                 | CLEAR EDITS SAVE                                                 |            |
|                   | Add a picture from your computer Form your computer                             |                                                                  |            |
|                   | or from somewhere else on the relevant ads on your blog.                        | con                                                              |            |
|                   | ADD TO BLOG                                                                     | Edit                                                             |            |
|                   | Text Text                                                                       | - Element                                                        |            |
|                   | Add some words to your blog - like Add third-party functionality or             | <u>e Liement</u>                                                 |            |
|                   | text editor. ADD TO BLOG                                                        | :kr!<br>Edit                                                     |            |
|                   | ADD TO BLOG                                                                     | iks E die                                                        |            |
|                   | Feed                                                                            |                                                                  |            |
|                   | feed to your blog.                                                              | Edit                                                             |            |
|                   | ADD TO BLOG                                                                     | v e to feed <u>Edit</u>                                          |            |
| Done              | Done                                                                            |                                                                  |            |
| 🐉 start           | 🕲 Blogger :: Edit Layout 🥹 http://www.blogger                                   | 8:15 AM                                                          |            |
| Click inside C    | S Window to capture mouse                                                       | H 🛛 💿 🕐 🙆 😗                                                      | •          |

Locate the HTML/Javascript option and click on the Add To Blog button. The following popup window will appear.

| 000                 | 💓 Microsoft Windows XP – Parallels Desktop                                                                                   |                                     | $\bigcirc$ |
|---------------------|----------------------------------------------------------------------------------------------------|-------------------------------------|------------|
| 🕲 Blogger :         | : Edit Layout - Mozilla Firefox                                                                                              |                                     |            |
| <u>Eile E</u> dit   | 🕹 http://www.blogger.com - Blogger :: Web 2.0 Workshop :: Configure HTM 🔳 🔲 🛽                                                |                                     |            |
| <b>(</b> - <b>)</b> | ? Help                                                                                                    | ▼ ► G• Google                       |            |
| Getting St          | Conngure HTML/JavaScript                                                                                                    |                                     |            |
| 1 laiku l Ba        |                                                                                                    |                                     | Ċ          |
|                     | Title                                                                                                    | holic edu au Dachhoard Help Sim out | <b>.</b>   |
| 🕒 W                 | Jaiku Feeds                                                                                                    |                                     | R          |
| Posting             | Content <b>b</b> <i>i</i> 🐏 🖆   Rich Text                                                                                    |                                     |            |
| <u> </u>            | <pre><object height="330" width="200"></object></pre>                                                                        |                                     |            |
| Page                | <pre><pre><pre><pre><pre><pre>value="http://static.jaiku.com/images/badge.swf?feedURL=ht</pre></pre></pre></pre></pre></pre> |                                     |            |
| 4                   | <pre><pre><pre><pre><pre>aram_name="wmode" value="transparent"&gt;</pre>/param&gt;</pre> </pre></pre></pre>                  | =                                   |            |
| ć                   | <pre>src="http://static.jaiku.com/images/badge.swf?feedURL=http<br/>tumes"opplication/w.choolwove.flock"</pre>               | CLEAR EDITS SAVE                    |            |
|                     | wmode="transparent" width="200" height="330">                                                                                | Edit                                |            |
|                     |                                                                                                    |                                     |            |
|                     |                                                                                                    | F. 19                               |            |
|                     |                                                                                                    | Ean                                 |            |
|                     |                                                                                                    | e Element                           |            |
|                     |                                                                                                    |                                     |            |
|                     | CANCEL SAVE CHANGES                                                                                                    | Kr! <u>Edit</u>                     |            |
|                     |                                                                                                    | ks                                  |            |
|                     |                                                                                                    | Edit                                |            |
|                     |                                                                                                    | chnology Trai<br><u>Edit</u>        |            |
|                     |                                                                                                    | e to feed<br>Edit                   |            |
| Done                | Transferring data from www.blogger.com                                                                                       |                                     |            |
| 🐉 start             | 🔞 Blogger :: Edit Layout 🔞 http://www.blogger                                                                                | 8:15 AM                             |            |
| Click inside 0      | S Window to capture mouse                                                                                                    | H [] () () () () ()                 | • //       |

**Paste** the code from the **Jaiku badge** page to the **Content field**. Give a name to the content in the **Title** field. I typed Jaiku Feeds. Click on the **Save Changes** button. The following window will appear.

| 000                                           | 💢 Microsoft Windows XP – Parallels Desk                                                                     | ktop                                                                      | $\bigcirc$ |
|-----------------------------------------------|----------------------------------------------------------------------------------------------------|---------------------------------------------------------------------------|------------|
| 😻 Blogger :: Edit Lay                         | out - Mozilla Firefox                                                                                       |                                                                           |            |
| <u>File E</u> dit <u>V</u> iew Hi <u>s</u> to | y <u>B</u> ookmarks <u>T</u> ools <u>H</u> elp                                                              |                                                                           |            |
| - 🔶 - 💽 🤇                                     | C http://www.blogger.com/rearrange?blogID=5354383181511488665                                               | Google                                                                    |            |
| p Getting Started 🔝 La                        | test Headlines 📋 Subscribe                                                                                  |                                                                           |            |
| 🚺 Jaiku   Badges                              | 🔲 🕒 Blogger :: Edit Layout 🔀                                                                                |                                                                           |            |
| 🕒 Web 2.                                      | 0 Workshop                                                                                                  | s.woll.catholic.edu.au   <u>Dashboard</u>   <u>Help</u>   <u>Sign out</u> |            |
| Posting Set                                   | ings Template View Blog                                                                                     |                                                                           |            |
| Page Elements                                 | Fonts and Colors Edit HTML Pick New Template                                                                |                                                                           |            |
| <b>Add and</b><br>Click and dra               | Page element added. <u>View Blog</u><br>Arrange Page Elements<br>g to rearrange page elements on your blog. | PREVIEW CLEAR EDITS SAVE                                                  |            |
|                                               | Navbar                                                                                                    | <u>Edit</u>                                                               |            |
| [                                             | Web 2.0 Workshop (Header)                                                                                   | Edit                                                                      |            |
|                                               | Blog Posts                                                                                                  | Add a Page Element                                                        |            |
|                                               |                                                                                                    | Jaiku Feeds<br><u>Edit</u>                                                |            |
|                                               |                                                                                                    | Flickr!<br>Edit                                                           |            |
|                                               |                                                                                                    | Links<br><u>Edit</u>                                                      |            |
| http://www.blogger.com/di                     | rolav2blootD=53543831815114886658mode=lavor#                                                                | nation Technology Trai<br>Edit                                            | -          |
| tart 😵                                        | spag:uugu=                                                                                                  | <ul> <li>8:15 AM</li> </ul>                                               |            |
|                                               |                                                                                                    | ≝ . ⊙ ⊕ ⊜ 9                                                               | a ,        |

The page element has been added. Click on the **View Blog** link to see the updated blog page with the Jaiku badge. A window like that below will appear.

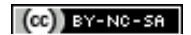

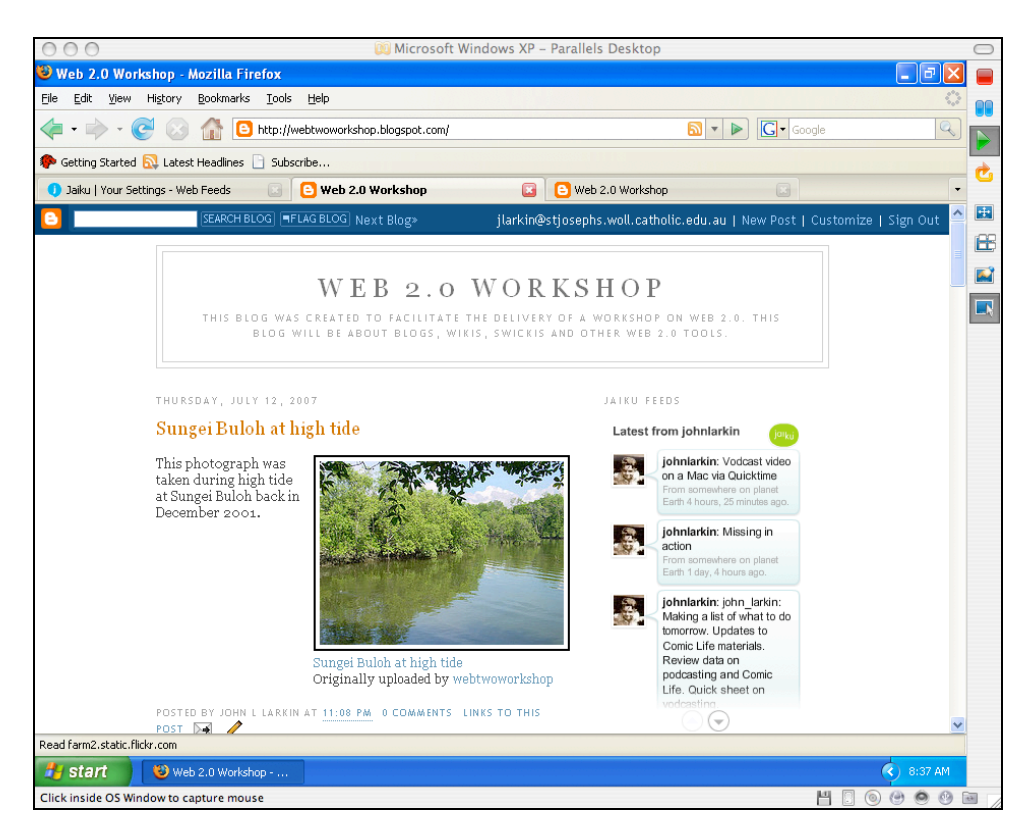

As you can see the Jaiku badge is visible in the margin on the right.

You should let your contacts know of your Jaiku home page address so that they can keep in touch with your news and activities. They can subscribe to your feed and you can subscribe to them in turn.